Panduan mengecilkan photo secara online

- 1. akses laman <a href="https://resizeimage.net/">https://resizeimage.net/</a>
- 2. upload photo yang akan diubah dengan menggunakan fitur no.1, klik "upload an image"

## 1. Upload an image

Select an image from your device( Max: 100 MB & 100 MP, GIF format: 30 MB & 10 MP ):

Upload an image

You can upload an image in JPEG, PNG, GIF or BMP format. You may also like this site to compress images.

- 3. setelah proses upload 100%, akan tampil photo yang akan diubah
- 4. ubah dimensi photo dengan menggunakan fitur no. 4

centang "Keep Aspect Ratio", kemudian isikan kolom kedua dengan angka 600, kolom ketiga akan mengikuti secara ratio

## 4. Resize your image

Resize the image by percentage, or resize it to be exactly the size you specified, for example: 1366x768 pixels.

| 33 | % | 600 | х | 800 | рх | Keep Aspect Ratio |
|----|---|-----|---|-----|----|-------------------|

Fill in the background with a solid color if the proportion of image changed:

|  | Auto Mode  No Fill( | will cause image distortion ) | ) 🔍 White 🤇 | Black | Transparent( PN | G & GIF | ) Custom Color |
|--|---------------------|-------------------------------|-------------|-------|-----------------|---------|----------------|
|--|---------------------|-------------------------------|-------------|-------|-----------------|---------|----------------|

### 5. fitur no. 5 pilih format JPG

#### 6. Select the output image format

● JPG ● PNG ● GIF ● BMP

 klik "Resize Image", akan tampil info ukuran dan dimensi foto yang telah diubah pada kolom "New Image"

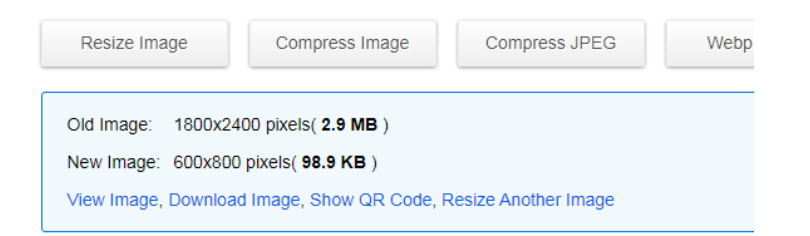

 Jika ukuran file masih lebih besar dari 1MB, gunakan fitur no. 7
 Klik "Normal compression", kemudian geser slide atau isikan langsung angka persen pada kolom Image quality

| . Optimize your ir    | nage( optional ):                            |
|-----------------------|----------------------------------------------|
| Optimization options: |                                              |
| Best image quality    | Normal compression O Progressive compression |
| Image quality: 80     | %                                            |
|                       |                                              |

8. Setelah photo telah memenuhi persyaratan dimensi dan ukuran, download dengan mengklik "Download Image"

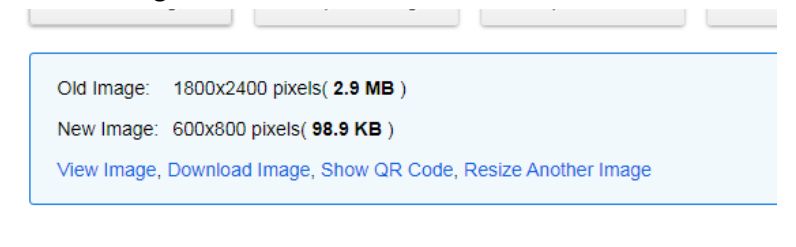

# 9. selesai.